## PANDUAN PENGGUNA DIREKTORI PRESTASI MADRASAH

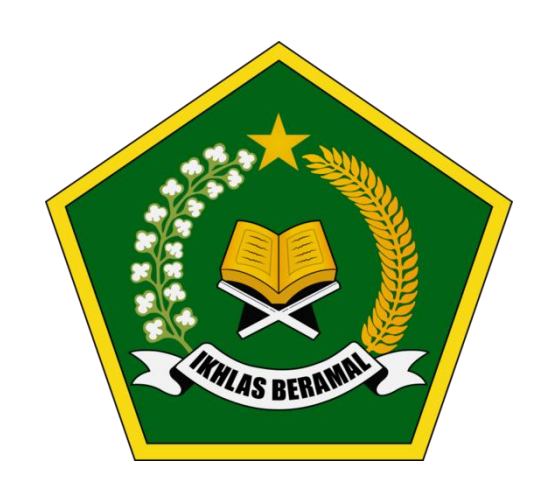

DIREKTORAT KSKK MADRASAH DITJEN PENDIDIKAN ISLAM KEMENTERIAN AGAMA REPUBLIK INDONESIA 1. Buka Website Direktori Prestasi Madrasah yang beralamat di https://madrasah.kemenag.go.id/prestasi/

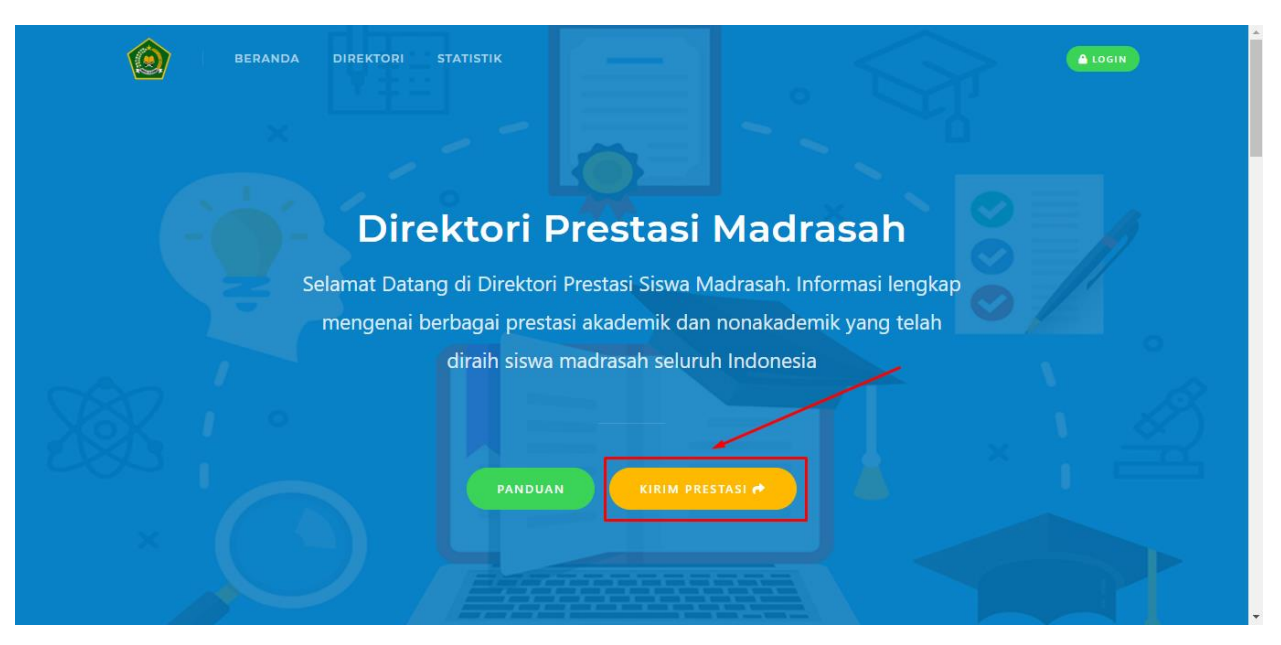

2. Klik tombol **KIRIM PRESTASI**, Anda akan dialihkan ke halaman login. Masukan Username NSM dan password, Klik tombol **MASUK** 

|                                                                                                    | LOGIN<br>Silakan login menggunakan NSM dan password Anda |
|----------------------------------------------------------------------------------------------------|----------------------------------------------------------|
|                                                                                                    | NSM     SSWORD     Assword                               |
|                                                                                                    | Password     Ingatkan Saya     MASUK                     |
| Direktori Prestasi Madrasah<br>Copyright © 2020. Direktorat KSKK Madrasah, Diljen Pendidikan Islam<br>Kementerian Agama Republik Indonesia | DEPAN                                                    |

3. Jika berhasil Anda akan dialihkan ke dasbor Akun Madrasah, Klik menu **DATA PRESTASI** 

| ۲    | Admin •       | []           |                    |               |          |                         |          | MA | N 1 Contoh 😫     |
|------|---------------|--------------|--------------------|---------------|----------|-------------------------|----------|----|------------------|
| MENU | NAVIGASI      | Dasbor       |                    |               |          |                         |          |    | Beranda > Dasbor |
|      | Dasbor        |              | 0                  |               | 0        |                         | 0        |    |                  |
| **   | Data Prestasi | 3            | U<br>Internasional | ۲             | Nasional | $\overline{\mathbf{S}}$ | Provinsi | ۲  | U<br>Kab/Kota    |
| ۶    | Ubah Password |              |                    |               |          |                         |          |    |                  |
| ወ    | Keluar        | Grafik berda | sarkan Jenis Pr    | estasi        |          |                         |          |    |                  |
|      |               | $\sim$       | L                  | enis Prestasi |          |                         |          |    |                  |
|      |               | 1.0          |                    |               |          |                         |          |    |                  |
|      |               | 0.9          |                    |               |          |                         |          |    |                  |
|      |               | 0.8          |                    |               |          |                         |          |    |                  |
|      |               | 0.7          |                    |               |          |                         |          |    |                  |
|      |               | 0.5          |                    |               |          |                         |          |    |                  |
|      |               | 0.4          |                    |               |          |                         |          |    |                  |
|      |               | 0.3          |                    |               |          |                         |          |    |                  |
|      |               | 0.2          |                    |               |          |                         |          |    |                  |
|      |               | 0.1          |                    |               |          |                         |          |    |                  |
|      |               | 0            |                    |               |          |                         |          |    |                  |
|      |               |              | Akademik           | Non Akad      | emik     |                         |          |    | *                |

## 4. Klik tombol TAMBAH PRESTASI

| 🉆 Admin 🔹       | CI MAN 1 Contoh 9                                                                                                    |  |  |  |  |  |  |  |  |
|-----------------|----------------------------------------------------------------------------------------------------|--|--|--|--|--|--|--|--|
| MENU NAVIGASI   | Data Prestasi Dasbor > Data Prestasi                                                                                                    |  |  |  |  |  |  |  |  |
| Dasbor          | + Tambah Prestasi                                                                                                    |  |  |  |  |  |  |  |  |
| Data Prestasi   |                                                                                                    |  |  |  |  |  |  |  |  |
| Ubah Password   | Klik tombol Upload untuk mengupload foto kegiatan dan bukti prestasi. Dokumen bukti prestasi dapat berupa Sertifikat, Piagam, Surat Keterangan, Surat Keputusan, dan atau dokumen lain yang relevan. |  |  |  |  |  |  |  |  |
| <b>්</b> Keluar | Klik tombol Edit untuk mengubah detail Siswa     Klik Nama Siswa untuk melihat detail Siswa                                                                                                    |  |  |  |  |  |  |  |  |
|                 | TAMPILKAN 20 DATA - LEXCEL HAPUS                                                                                                    |  |  |  |  |  |  |  |  |
|                 | 🖹 👔 Aksi Nama Siswa † Jenis Prestasi †1 Nama Prestasi †1 Capaian †1 Tingkat †1 Tahun †1 Status †1                                                                                                    |  |  |  |  |  |  |  |  |
|                 | Data tidak ditemukan                                                                                                    |  |  |  |  |  |  |  |  |
|                 | Menampilkan 0 sampai 0 dati 0 data 🤄 🔿                                                                                                    |  |  |  |  |  |  |  |  |
|                 |                                                                                                    |  |  |  |  |  |  |  |  |

| 0        | Admin •                 | ::                            | MAN 1 Contoh 🕒                                   |
|----------|-------------------------|-------------------------------|--------------------------------------------------|
| MENU M   | IAVIGASI                | NISN                          | NISN terdiri dari 10 digit angka                 |
| 2        | Dasbor                  | Nama Siswa *                  | Nama Lengkap Siswa                               |
|          | Data Prestasi           | Tempat dan Tanggal Lahir 🔺    | •         Tempat Lahir         Image: 31-12-2000 |
|          |                         | Kelas *                       | Pilih •                                          |
| <b>р</b> | Uban Password<br>Keluar | Prestasi Siswa                |                                                  |
| Ŭ        | Koluu                   | Jenis Prestasi *              | Pilih •                                          |
|          |                         | Tingkat Prestasi *            | Pilh                                             |
|          |                         | Nama Lomba yang diikuti 🔺     | Nama Lomba yang telah diikuti                    |
|          |                         | Prestasi yang telah dicapai 🔺 | Pilih ·                                          |
|          |                         | Waktu Mulai Pelaksanaan 🔺     | <b>a</b> 31-12-2000                              |
|          |                         | Waktu Selesai Pelaksanaan 🔺   | <b>a</b> 31-12-2000                              |
|          |                         | Penyelenggara *               | Nama Penyelenggara                               |
|          |                         | Tempat Pelaksanaan 🔺          | Tempat Pelaksanaan                               |

5. Lengkapi formulir isian biodata dan prestasi siswa

## 6. Klik TOMBOL KIRIM untuk mengirimkan data prestasi siswa madrasah Anda

| ٢      | Admin •                                                                                                    | []                                         | MAN 1 Contoh 🕙                           |  |  |  |  |  |
|--------|----------------------------------------------------------------------------------------------------|--------------------------------------------|------------------------------------------|--|--|--|--|--|
| MENU N | IAVIGASI                                                                                                    | Tingkat Prestasi *                         | Pilih 👻                                  |  |  |  |  |  |
| 6      | Dasbor                                                                                                    | Nama Lomba yang diikuti 🔺                  | Nama Lomba yang telah diikuti            |  |  |  |  |  |
|        | Data Drastani                                                                                                    | Prestasi yang telah dicapai 🔺              | Pilih *                                  |  |  |  |  |  |
|        | Dala Ficslasi                                                                                                    | Waktu Mulai Pelaksanaan 🔺                  | <b>31-12-2000</b>                        |  |  |  |  |  |
| ۶      | Ubah Password                                                                                                    | Waktu Selesai Pelaksanaan 🔺                | 31-12-2000                               |  |  |  |  |  |
| ወ      | Keluar                                                                                                    | Penyelenggara *                            | Nama Penyelenggara                       |  |  |  |  |  |
|        |                                                                                                    | Tempat Pelaksanaan 🔺                       | Tempat Pelaksanaan                       |  |  |  |  |  |
|        | Dengan menekan tombol <b>Kirim</b> , Saya menyatakan bahwa semua data isian adalah benar dan dapat dibuktikan dengan dokumen pendukung. |                                            |                                          |  |  |  |  |  |
|        |                                                                                                    | Kirim Kembali                              |                                          |  |  |  |  |  |
|        |                                                                                                    | Copyright © 2020 Direktorat KSKK Madrasah. | /time 1.2805. Codelgniter Version 3.1.10 |  |  |  |  |  |

7. Setelah menambahkan data prestasi siswa, klik **TOMBOL UPLOAD** untuk mengupload foto kegiatan dan bukti prestasi siswa.

| 🙆 Admin 🔹 💿     | C1 MA                                                                                                    | N 1 Contoh 😫        |  |  |  |  |  |  |  |
|-----------------|----------------------------------------------------------------------------------------------------|---------------------|--|--|--|--|--|--|--|
| MENU NAVIGASI   | Data Prestasi Das                                                                                                    | bor > Data Prestasi |  |  |  |  |  |  |  |
| 🔁 Dasbor        | + Tambah Prestasi                                                                                                    |                     |  |  |  |  |  |  |  |
| Ubah Password   | <ul> <li>Klik tombol Upload untuk mengupload foto kegiatan dan bukti prestasi. Dokumen bukti prestasi dapat berupa Sertifikat,<br/>Surat Keterangan, Surat Keputusan, dan atau dokumen lain yang relevan.</li> </ul> | Piagam,             |  |  |  |  |  |  |  |
| <b>්</b> Keluar | Klik tombol Edit untuk mengubah detail Siswa     Klik Nama Siswa untuk melihat detail Siswa                                                                                                    |                     |  |  |  |  |  |  |  |
|                 | TAMPILKAN 20 DATA - 🛃 EXCEL 🍵 HAPUS                                                                                                    |                     |  |  |  |  |  |  |  |
|                 | □ ↑↓ Aksi Nama Siswa ↑↓ Jenis Prestasi ↑↓ Nama Prestasi ↑↓ Capaian ↑↓ Tingkat ↑↓ Tahun ↑↓ Status ↑↓                                                                                                    |                     |  |  |  |  |  |  |  |
|                 | Upload Iman Hermawan Akademik KSM Provinsi 2019 Juara 2 Nasional 2020                                                                                                    | Not Published       |  |  |  |  |  |  |  |
|                 | Menampilkan 1 sampai 1 dari 1 data                                                                                                    | ← 1 →               |  |  |  |  |  |  |  |

8. Pilih berkas yang akan diupload, kemudian klik tombol **UNGGAH**, tunggu sampai proses upload Selesai.

| 🔞 Admin       | MAN 1 Contoh 🕑                                                                                                    |
|---------------|----------------------------------------------------------------------------------------------------|
| MENU NAVIGASI | Upload – Kolom bertanda asterisk (*) wajib diisi                                                                                                    |
| 2 Dasbor      | Pilih berkas yang akan diupload, kemudian klik tombol Unggah, tunggu sampai proses upload Selesai                                                                                                    |
| Data Prestasi | Bukti Prestasi 🖗 *                                                                                                    |
| Ubah Password | Mangada Mangan<br>Mangan<br>Mangan<br>Mangan<br>Mangan Mangan<br>Mangan Mangan Mangan<br>Mangan Mangan Mangan Mangan Mangan Mangan Mangan Mangan Mangan Mangan Mangan Mangan Mangan Mangan Mangan Mangan<br>Mangan Mangan Mangan Mangan Mangan Mangan Mangan Mangan Mangan Mangan Mangan Mangan Mangan Mangan Mangan Mangan<br>Mangan Mangan Mangan Mangan Mangan Mangan Mangan Mangan Mangan Mangan Mangan Mangan Mangan Mangan Mangan Mangan<br>Mangan Mangan Mangan Mangan Mangan Mangan Mangan Mangan Mangan Mangan Mangan Mangan Mangan Mangan Mangan Mangan<br>Mangan Mangan Mangan Mangan Mangan Mangan Mangan Mangan Mangan Mangan Mangan Mangan Mangan Mangan Mangan Mangan<br>Mangan Mangan Mangan Mangan Mangan Mangan Mangan Mangan Mangan Mangan Mangan Mangan Mangan Mangan Mangan Mangan<br>Mangan Mangan Mangan Mangan Mangan Mangan Mangan Mangan Mangan Mangan Mangan Mangan Mangan Mangan Mangan Mangan<br>Mangan Mangan Mangan Mangan Mangan Mangan Mangan Mangan Mangan Mangan Mangan Mangan Mangan Mangan Mangan Mangan<br>Mangan Mangan Mangan Mangan Mangan Mangan Mangan Mangan Mangan Mangan Mangan Mangan Mangan Mangan Mangan Mangan<br>Mangan Mangan Mangan Mangan Mangan Mangan Mangan Mangan Mangan Mangan Mangan Mangan Mangan Mangan Mangan Mangan<br>Mangan Mangan Mangan Mangan Mangan Mangan Mangan Mangan Mangan Mangan Mangan Mangan Mangan Mangan Mangan Mangan<br>Mangan Mangan Mangan Mangan Mangan Mangan Mangan Mangan Mangan Mangan Mangan Mangan Mangan Mangan Mangan Mangan<br>Mangan Mangan Mangan Mangan Mangan Mangan Mangan Mangan Mangan Mangan Mangan Mangan Mangan Mangan Mangan Mangan<br>Mangan Mangan Mangan Mangan Mangan Mangan Mangan Mangan Mangan Mangan Mangan Mangan Mangan Mangan Mangan Mangan Mangan Mangan Mangan Mangan Mangan Mangan Mangan Mangan Mangan Mangan Mangan Mangan Mangan Mangan Mangan Mangan Mangan Mangan Mangan Mangan Mangan Mangan Mangan Mangan Mangan<br>Mangan Mangan Mangan Mangan Mangan Mangan Mangan Mangan Mangan Mangan Mangan Mangan Mangan Mangan Mangan Mangan Mangan Mangan Mangan Mangan Mangan Mangan Mangan Mangan Mangan Mangan Mangan Mangan Mangan Mangan Mangan Mangan Mangan M |
| ڻ Keluar      | Windar-Ksm-04.loeo<br>(81.37 KB)                                                                                                    |
|               | 🖺 windari-ksm-04.jpeg 🛑 Hapus 🔹 Unggah 🕒 Pilih berkas                                                                                                    |
|               | Foto Kegiatan 🚱 *                                                                                                    |

9. Data prestasi siswa yang Anda kirim akan diverifikasi terlebih dahulu oleh Admin Pusat

## 10. Klik nama siswa untuk melihat detail siswa, apabila ada kesalahan, klik **TOMBOL EDIT** untuk mengubahnya.

| 🕜 Da         | sbor        |                                                                                                    |                |                    |                   |                   | 1.12      |            | 0.115    |               |  |
|--------------|-------------|----------------------------------------------------------------------------------------------------|----------------|--------------------|-------------------|-------------------|-----------|------------|----------|---------------|--|
| 👱 Dat        | ta Prestasi | <ul> <li>Klik tombol Upload untuk mengupload foto kegiatan dan bukti prestasi. Dokumen bukti prestasi dapat berupa Sertifikat, Piagam,<br/>Surat Keterangan, Surat Keputusan, dan atau dokumen lain yang relevan.</li> <li>Klik tombol Edit untuk mengubah detail Siswa</li> </ul> |                |                    |                   |                   |           |            |          |               |  |
| 🔎 Ubi        | ah Password | • K                                                                                                    | lik Nama Siswa | untuk melihat deta | ail Siswa         |                   |           |            |          |               |  |
| <b>Ю</b> Kel | luar        | TAMPILKAN 20 DATA - 🛓 EXCEL 🍵 HAPUS                                                                                                    |                |                    |                   |                   |           |            |          |               |  |
|              |             |                                                                                                    | Aksi           | Nama Siswa 🏦       | Jenis Prestasi ↑↓ | Nama Prestasi 🏻 🌐 | Capalan 斗 | Tingkat ↑↓ | Tahun †↓ | Status        |  |
|              |             | 0                                                                                                    | Upload<br>Edit | Iman Hermawan      | Akademik          | KSM Provinsi 2019 | Juara 2   | Nasional   | 2020     | Not Published |  |
|              |             | Menampilkan 1 sampai 1 data 🤄 1 🔿                                                                                                    |                |                    |                   |                   |           |            |          |               |  |

| ٢      |               | Verifikasi Data                     |                           | ×                   | MAN 1 Contoh 😫                           |
|--------|---------------|-------------------------------------|---------------------------|---------------------|------------------------------------------|
| MENU N |               | DOKUMEN BIODATA                     | PRESTASI                  |                     |                                          |
| æ      |               | Dokumen                             | File                      | Sesuai/Tidak Sesuai | : berupa Sertifikat, Piagam,             |
| *      |               | Bukti Prestasi                      | <ul> <li>Lihat</li> </ul> |                     |                                          |
| ۶      | Ubah Password | Foto Kegiatan                       | Belum upload              |                     |                                          |
| ወ      |               | Keterangan                          |                           |                     | Cari                                     |
|        |               |                                     |                           |                     | ↑J Tahun ↑J Status ↑J                    |
|        |               |                                     |                           | Tutup               | 2020 Not Published                       |
|        |               |                                     |                           |                     |                                          |
|        |               | Menampilkan 1 sampai 1 dari 1       | data                      |                     | ← 1 →                                    |
|        |               | Copyright © 2020 Direktorat KSKK Ma | drasah.                   |                     | /time 0.3206. Codelgniter Version 3.1.10 |